# **Purchase Orders - Application setup**

## Setup from scratch

If you haven't used the RPO before or would like to start from the beginning then follow the steps in this article.

1. Create a new Jira issue type that will represent your Purchasing Orders. Note, that your issue type must be Standard issue type, not subtask.

| Add Ca | ancel  |
|--------|--------|
|        | Add Ca |

Your newly added issue type "Purchase Order" will appear under list of Jira issue types:

| Issues                                                                                              |          |       | Q Search | ı Jira adr | nin |
|----------------------------------------------------------------------------------------------------|----------|-------|----------|------------|-----|
| Issue types                                                                                         |          |       | Add issu | ie type    | ?   |
| ٩                                                                                                   |          |       |          |            |     |
| Name                                                                                                | Туре     | Actio | ns       |            |     |
| A big user story that needs to be broken down.<br>Created by Jira Software - do not edit or delete. | Standard | Edit  | Delete   | Transla    | te  |
| S Order<br>A procurement request.                                                                   | Standard | Edit  | Delete   | Transla    | te  |
| Purchase Order                                                                                      | Standard | Edit  | Delete   | Transla    | te  |

2. Import "Raley Purchase Orders template workflow" from Atlassian marketplace. It should appear in the list of inactive workflows of your Jira:

## ~ Inactive

| Name                                        | Assigned Schemes | Action        | IS        |
|---------------------------------------------|------------------|---------------|-----------|
| jira (Read-only System Workflow)<br>DEFAULT |                  | View          | Сору      |
| Builds Workflow (Read-only System Workflow) |                  | View          | Сору      |
| classic default workflow                    | • classic        | Edit          | Сору      |
| Raley Purchase Orders Template<br>Workflow  |                  | Edit<br>Delet | Сору<br>е |

3. Create a new Jira Core project based on Business template **Procurement** like the following:

## Create project

| Name            |                                                                                                    |
|-----------------|----------------------------------------------------------------------------------------------------|
| Purchase Orders | s for My Company                                                                                                 |
| Key             |                                                                                                    |
| POFMC           | 0                                                                                                    |
| Share settings  | with an existing project                                                                                         |
|                 | Procurement<br>Track all purchases from request<br>to receipt • Ideal for formalizing<br>your purchasing process |
|                 | Change template                                                                                                  |
|                 | Create                                                                                                    |

4. Go to Settings Issues -> "Issue type schemes" and click on the button "Add issue type scheme" in the top right. Make sure that you have your newly added issue type listed in "Issue types for current scheme window" and that it is also set as Default issue type.

#### Issues

Q Search Jira admin

| Add Issue Type Scheme                   |                                         |                            | + Add issue type |
|-----------------------------------------|-----------------------------------------|----------------------------|------------------|
| Scheme Name*                            |                                         |                            |                  |
| Purchase Order issue type scheme        |                                         |                            |                  |
|                                         |                                         |                            |                  |
| Default Issue Type Purchase Order       |                                         |                            |                  |
| Channe the order of the options by dree | uning and description the entire intert | a daainad andan Cincilanku |                  |

Change the order of the options by **dragging and dropping** the option into the desired order. Similarly, **drag and drop** the option from one list to the other to add or remove them.

| Issue Types for Current Scheme | Available Issue Types |
|--------------------------------|-----------------------|
| Remove all                     | Add all               |
| Purchase Order                 | 🛛 🗹 Task              |
|                                | S Order               |
|                                | Sub-task (sub-task)   |
|                                | Epic                  |
|                                | Purchase Request      |
|                                |                       |
|                                |                       |

5. Go to Settings Issues -> "Workflow schemes" link. Choose the Workflow scheme corresponding to your project and click on link Edit as shown below:

### Workflow schemes

Add workflow scheme (?)

Workflow Schemes allow you to define which workflows apply to given issue types and projects.

#### ~ Active

| Name                                              | Projects                          | Issue Type            | Workflow                                   | Actions   |
|---------------------------------------------------|-----------------------------------|-----------------------|--------------------------------------------|-----------|
| KCKP: Procurement<br>Workflow Scheme              |                                   | 🗍 Unassigned<br>Types | → KCKP:<br>Procurement<br>Workflow         | Edit Copy |
| KCKPO: Process<br>Management Workflow<br>Scheme   |                                   | Unassigned<br>Types   | → KCKPO: Process<br>Management<br>Workflow | Edit Copy |
| POFMC: Procurement<br>Workflow Scheme             | Purchase Orders for My<br>Company | 🗍 Unassigned<br>Types | → POFMC:<br>Procurement<br>Workflow        | Edit Copy |
| POT2: Process<br>Management Workflow<br>Scheme () |                                   | Unassigned<br>Types   | → POT Process<br>Management<br>Workflow    | Edit Copy |

## Inactive

Click on button Add workflow Add existing and choose "Raley Purchase Orders Template workflow".

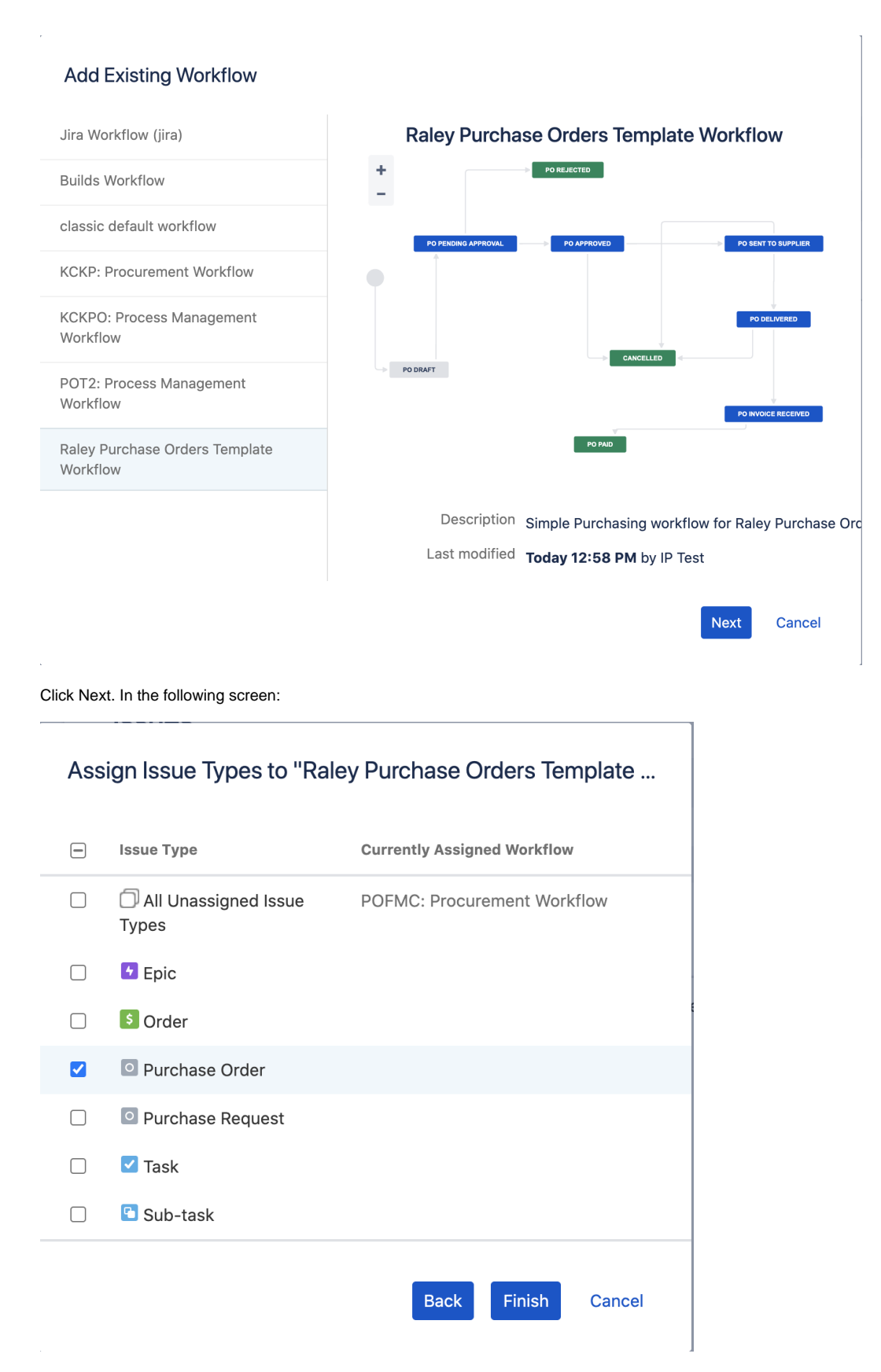

Choose your issue type added in p1 and click Finish.

You'll be presented with list of the workflows configured for your project. Remove the previously active workflow (if any) as shown on the screenshot below:

### Issues

#### Q Search Jira admin

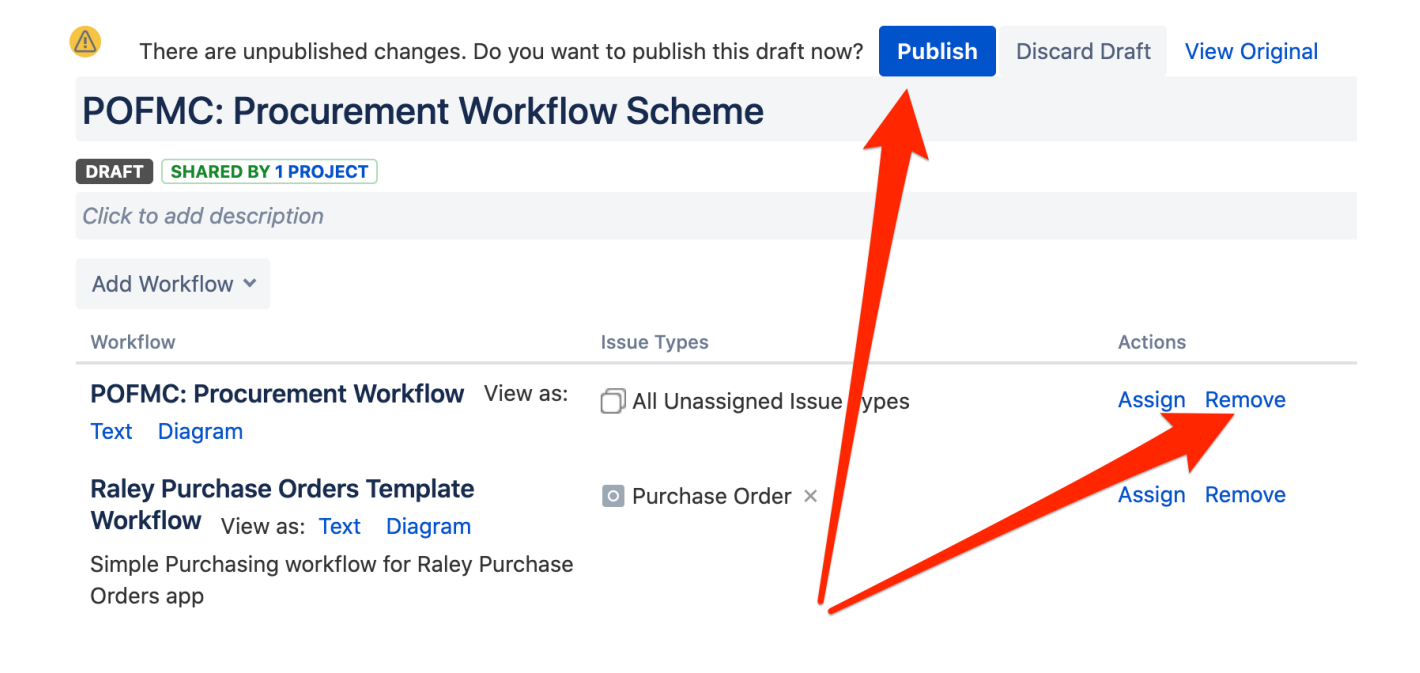

and click on Publish button.

6. In POFMC: Procurement Workflow make sure that you've hidden the following transitions from user:

- PO Pending approval PO Approved
- PO Pending approval PO Rejected.

See Conditions / Optional conditions/ Hide From User Condition on https://confluence.atlassian.com/adminjiracloud/advanced-workflow-configuration-776636620.html#Advancedworkflowconfiguration-conditions

7. Navigate to your project settings Issue types. Click on button Actions Edit Issue Types and make sure that Purchase Order is chosen as an issue type for the current scheme and it is also set as Default issue type.

| Scheme Name <sup>*</sup>                      |                                                                               |
|-----------------------------------------------|-------------------------------------------------------------------------------|
| LPO: Procurement Issue Type Schen             |                                                                               |
| Description                                   |                                                                               |
|                                               |                                                                               |
| Default Issue Type                            |                                                                               |
| Purchase Order 🗸                              |                                                                               |
| Change the order of the options by dragging a | nd dropping the option into the desired order. Similarly, drag and drop the o |
| Issue Types for Current Scheme                | Available Issue Types                                                         |
| Remove all                                    | Add all                                                                       |
| Purchase Order                                | Service Request with Approvals                                                |
|                                               | E Change                                                                      |
|                                               | S Order                                                                       |
|                                               | Problem                                                                       |
|                                               | IT Help                                                                       |
|                                               | Task                                                                          |
|                                               | Improvement                                                                   |
|                                               | E New Feature                                                                 |
|                                               | Bug                                                                           |
|                                               | 🛛 🖸 Incident                                                                  |
|                                               | Service Request                                                               |

| 🛛 🗠 Incident        |  |
|---------------------|--|
| Service Request     |  |
| Sub-task (sub-task) |  |
| Story               |  |
| Registration        |  |
| Epic                |  |
|                     |  |
|                     |  |
|                     |  |
|                     |  |

Then click on Actions User a different scheme and make adjustments as shown below:

### **Administration**

Reset Cancel

Save

#### Select Issue Type Scheme for project Live Purchase Order

Please associate the project Live Purchase Order with an issue type scheme. If you know the name of the scheme you need, yo

There are **0** issues in the project. The current scheme is **LPO: Procurement Issue Type Scheme**.

- Choose an existing issue type scheme
- $\,\bigcirc\,$  Choose a scheme the same as an existing project
- $\bigcirc\,$  Create a new scheme and associate with current project

| Issue Type Scheme       | Default Issue Type Scheme         DOC: Software Development Issue Type Scheme         JAD: Project Management Issue Type Scheme         JAD: Software Development Issue Type Scheme         JSQ: Task Management Issue Type Scheme         LPO: Procurement Issue Type Scheme         MYSD: Jira Service Desk Issue Type Scheme         POD: Kanban Issue Type Scheme         POD: Kanban Issue Type Scheme         PAR: Kanban Issue Type Scheme         RAP: Kanban Issue Type Scheme         RAP: Kanban Issue Type Scheme         RAP: Kanban Issue Type Scheme         RAP: Kanban Issue Type Scheme         RAP: Kanban Issue Type Scheme         RAP: Kanban Issue Type Scheme         RAP: Kanban Issue Type Scheme         RAP: Kanban Issue Type Scheme         RAP: Kanban Issue Type Scheme         RAP: Kanban Issue Type Scheme         RAP: Kanban Issue Type Scheme         RAP: Kanban Issue Type Scheme         RAP: Jira Service Desk Issue Type Scheme         TSDP: Jira Service Desk Issue Type Scheme |
|-------------------------|----------------------------------------------------------------------------------------------------|
| Issue Types for Scheme: | Purchase Order                                                                                                    |
|                         | OK Cancel                                                                                                    |

8. Log in as Jira user that was used to install Raley PO app in the UPM. That user is automatically assigned to **Company Admin** privilege in Raley PO and it should be used to create other Raley PO users.

Navigate to your Jira Universal Plugin Manager, choose Raley Purchase Orders and click on Configure button.

#### a. In Jira config tab assign the following:

- i. Purchase Orders project the project that you've created in step (3)
- ii. Purchase Orders issue type the issue type you've created in step (1)
- iii. JSM Request type the JSM request type for which you want the Raley PO to be shown if you're on a JSM project. By default, it will not be visible
- iv. Statuses as shown on the screenshot below

| Jira config Compar                   | y Departments     | Employees AF | Pl & Integrations |
|--------------------------------------|-------------------|--------------|-------------------|
|                                      |                   |              |                   |
| Purchase Orders*<br>project          | Live Purchase Ord | er 🗸         |                   |
| Purchase Orders*<br>issue type       | Purchase Order    | ~            |                   |
| JSM Request Type                     | Choose Request T  | уре 🗸        |                   |
| Initial (draft)*<br>status           | PO Draft          | ~            |                   |
| Submitted for*<br>approval status    | PO Pending Appro  | val 🗸        |                   |
| Order approved*<br>status            | PO Approved       | ~            |                   |
| Order rejected*<br>status            | PO Rejected       | ~            |                   |
| Order paid status                    | PO Paid           | ~            |                   |
| Order number<br>custom field<br>Save | Choose a field    | ~            |                   |

i. Order number custom field - a custom field in your Jira from which to retrieve purchase order number. More information on automatic generation of PO# is available here

For more information about the statuses and their business meaning please refer to this article

- a. In Company tab assign the following
  - i. Company name name of your Company
- b. In Departments tab you define your company's organisational units and their details. At this point do not specify Employees for the department, as you will do that in the next step.
- c. In Employees tab you configure your Jira users as company employees. One employee can be associated to 1..N departments and can also have multiple roles. If employee has Approval role then you should also provide his/her approval limit.
- d. API & Integrations tab token for your B2B integration with our app

9. Add an employee with Finance role - he or she will need to configure Default currency, Taxes, Budgets and Suppliers applicable for your company

#### Setup for already existing Purchase Order project

Raley Purchase Order makes the following assumptions about your instance:

1) One Jira instance is used by 1 organisation

2) All purchasing processes in this organisation are currently run in 1 Jira project

This effectively means that you can have several Jira projects meant for running your purchasing processes, however, only one of them will be actively connected to the Raley Purchase Orders.

This setup is applicable if you either previously used Raley Purchase Orders and have actual orders data or if you decided to switch to a different Jira project/issue type/workflow for running your purchasing processes. Switching to a different Jira project/ issue type/ workflow **will not erase your data** from Raley PO. It will stay there as is and you can always return to it by changing configuration as indicated in previous paragraph (4, 5a, 5b).

It is important to understand that while the actual purchase order related data stays intact in our add-on, your inactive (from Raley PO perspective) Jira project continues to live on its own pace, so there could be inconsistencies between statuses of the tickets in Jira and the statuses of appropriate purchase orders in Raley PO.

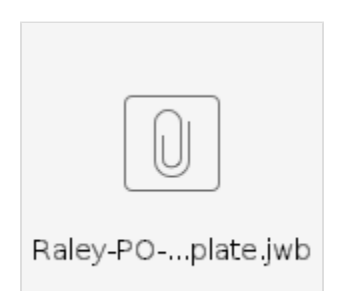